## CD-Rへの書き込み (Windows7のエクスプローラで実施する場合)

- Windows7のエクスプローラでCD-Rに書き込みを行う場合、 『USBフラッシュドライブと同じように使用する』で書き込みを 行うと上書きが可能なCD-Rとなってしまいます。
- CD-Rを追記できない形式とするために、ディスクの書き込みの画面では以降の手順により、追記ができないようにしてください。

## CD-Rへの書き込み

## (Windows7のエクスプローラで実施する場合)

- 1. 書込み機能を持つCD・DVDドライブにCD-R、DVD-Rを入れる。
- 2. エクスプローラで、納品データが保存してあるフォルダと、CDの フォルダをそれぞれ開く。
- 3. ディスクの書き込み画面が表示されたら、CD/DVDプレイヤーで 使用するを選択して次へを押す。

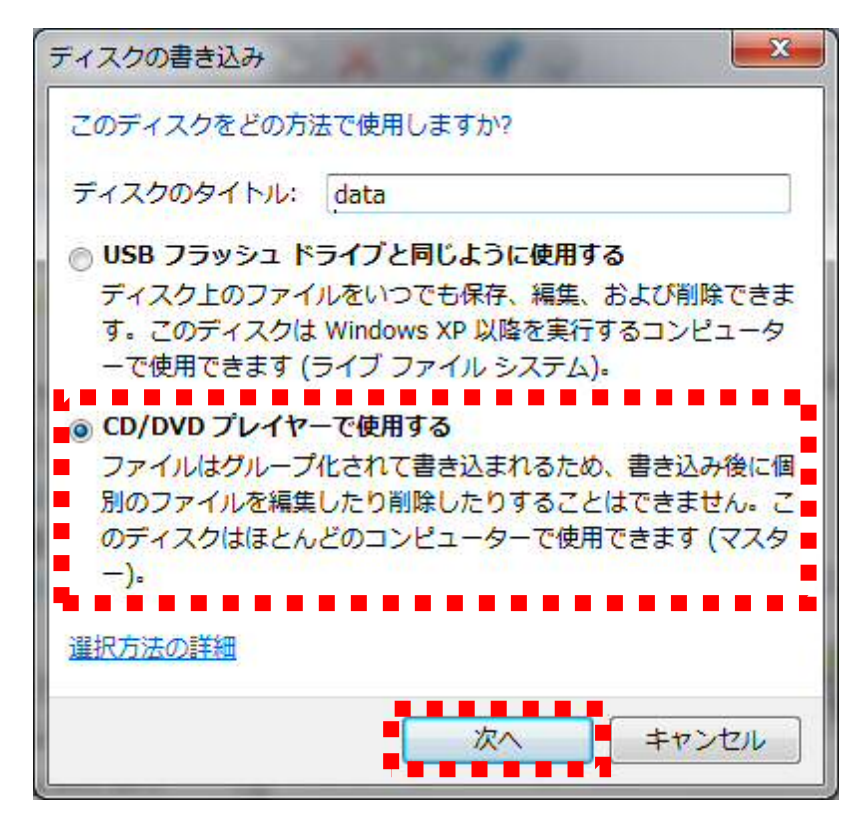

## CD-Rへの書き込み (Windows7のエクスプローラで実施する場合)

1. <u>書き込み後、エクスプローラのCDドライブを選択してください。</u>
2. 右クリックメニューから<u>『セッションを閉じる』</u>を選択して、以降書き込みができないようにしてください。

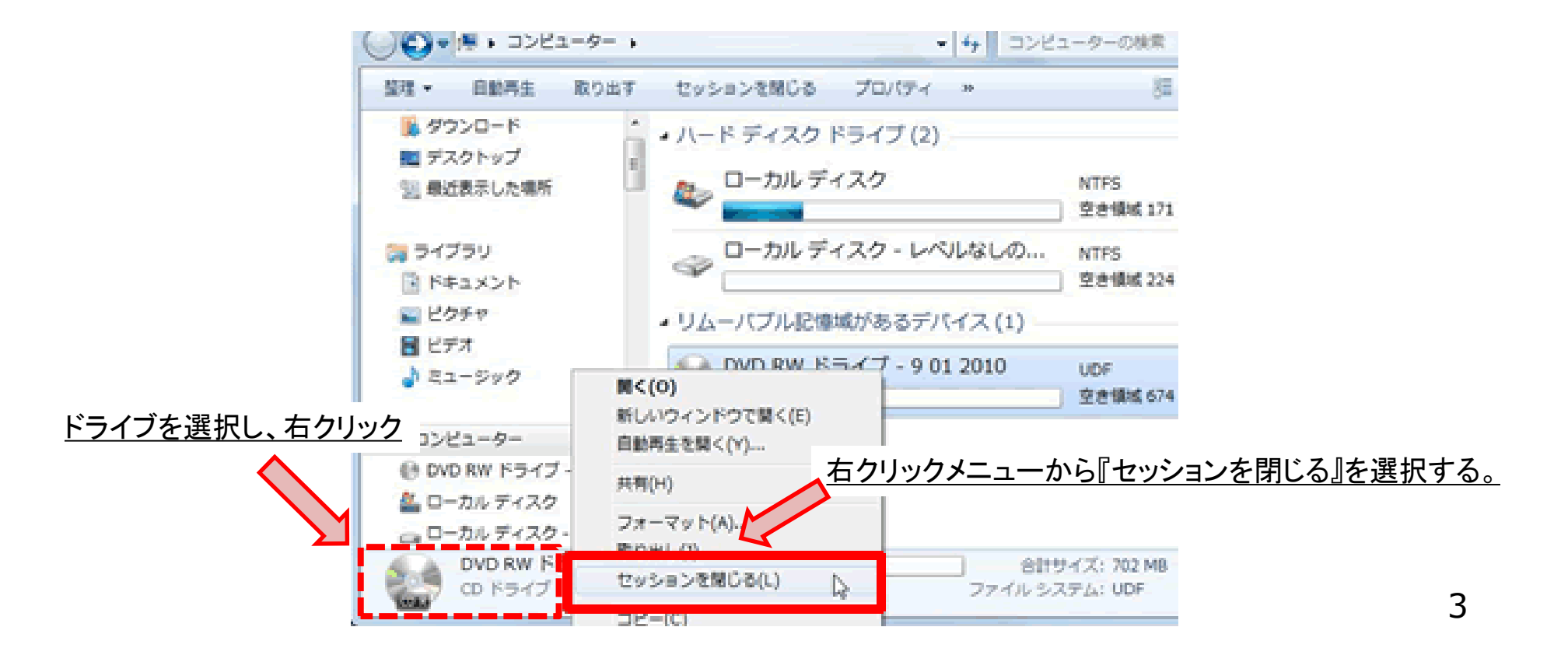